# 校园统一支付平台移动端使用说明

#### 1、系统简介

曲阜师范大学校园统一支付移动端平台是针对在校生、老师及外校人员进行网上缴费的 一个收费系统。在校生、教师以及校外人员能随时随地通过本系统缴纳学费以及其他的学校 各种零星费用,并能够实时查询项目欠费和已缴费情况。

## 2、系统功能

支付平台主要包括的功能有:个人信息管理、欠费查询、学费缴费、其他缴费、缴费记录查询、已缴费信息查询以及项目报名。

#### 3、系统使用说明

## 3.1、关注公众号

手机微信端首先需关注"曲阜师范大学财务处"微信公众号。

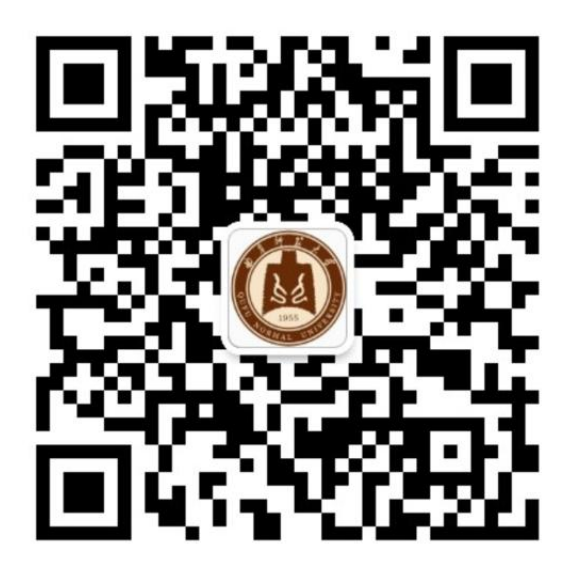

图 1 曲阜师范大学财务处微信公众号二维码

## 3.2、登录缴费平台:

点击"曲阜师范大学财务处"微信公众号中"缴费平台",(图 2),进入曲阜师范大学统 一支付平台登录界面。在登录页面输入学号及密码(初始密码为身份证号后六位,末位字母 大写,无身份证信息的初始密码 6 个 0)。(图 3)

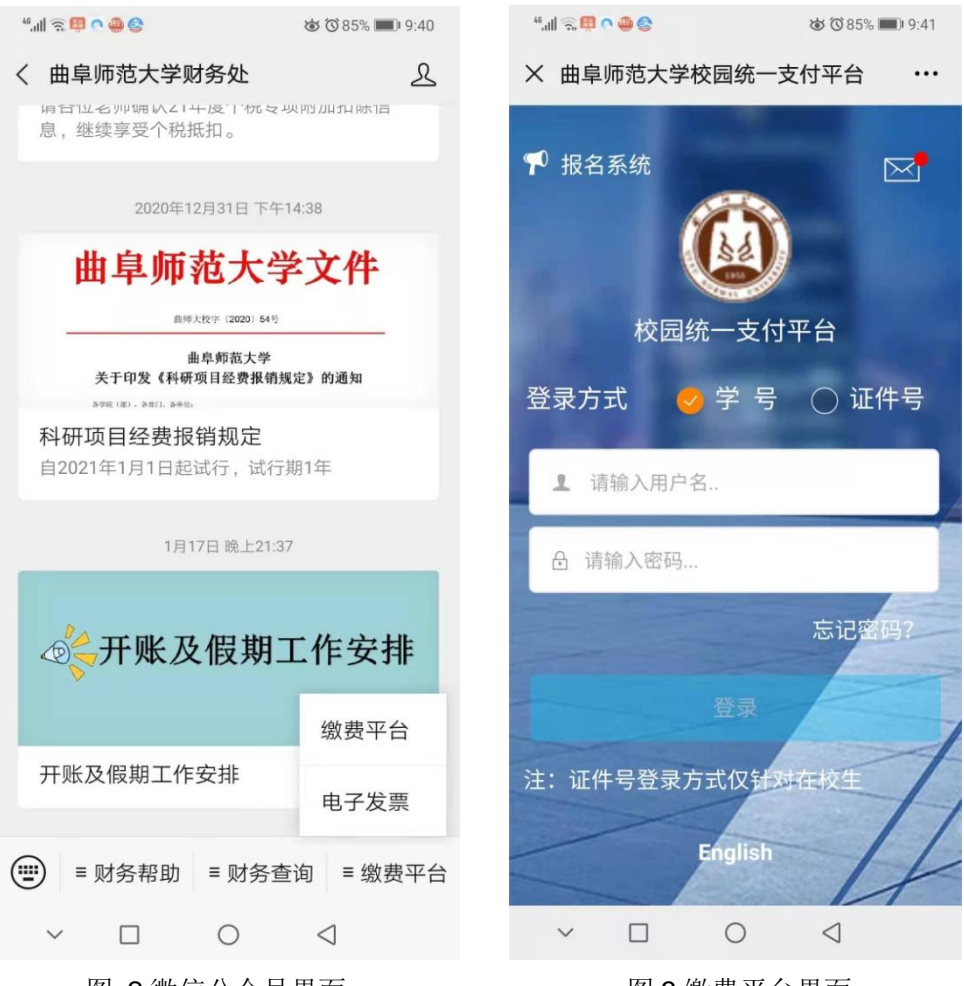

图 2 微信公众号界面

图3缴费平台界面

#### 3.3、学费缴费:

登录统一支付平台后,点击"学宿费待缴",系统会显示当前登陆用户的欠费项目及明 细(图 4)。选择需要缴费的项目后点击右下角"缴费"图标(图 5)。如以后通过统一支付平 台缴纳其他费用,通过"代收费待缴"、"其他缴费"或"生活缴费"进行缴纳。学生可以单 选或者多选欠费项目进行缴费。

| "』ます?ゑ⊜<br>★ 当前欠费情况                               | 𝔅 82% 🗩 10:02<br>                   | "』ミゅへえ <b>。</b><br>× 学费缴费 | Წ 82% ■0 10:03                                                                                                    |
|---------------------------------------------------|-------------------------------------|---------------------------|----------------------------------------------------------------------------------------------------|
| ★ 菜单 校园缴费<br>早上好! 2020101353<br>您有待缴费:<br>2200.00 | a<br>3/何金仲<br>2200.00元<br>0.00      | < 返回<br>学费欠费共<br>22       | 学费缴费 ♠<br>++<br>200.00 元                                                                                                    |
| 学费待缴                                              | 其它待缴                                | 欠费条目                      | 0.00<br>实交金额<br>息                                                                                                    |
| 学宿费待缴 代收费待约                                       | <ul><li>(手)</li><li>(退)明细</li></ul> | Ê 学费 ♣ 明细                 | ¥ 2200.00 🗹                                                                                                    |
| 其它缴费 生活缴费                                         | ł                                   |                           |                                                                                                    |
|                                                   |                                     | ☑ 合计2200.00               | 元 建                                                                                                    |
| ✓ □ ○ 图 4 当前欠费                                    | ⊲                                   | ~ □<br>图 5                | <ul> <li>○ </li> <li>◇ </li> <li>◇ </li> <li< th=""></li<></ul> |

3.4、资金支付

务必核对准确"付款人"、"交易金额"等支付信息后,再确认支付。

- A、金额核对无误后选择微信支付,系统会自动打开微信 APP 的支付界面,完成支付;
- B、支付前请核对收款方是否为您所在院校的名称,如收款方不合法则选择取消支付;

#### 3.5、缴费查询和电子收据下载

点击"菜单\已缴费查询\缴费记录"进行缴费查询和下载电子票据(图 8-图 11)

| 6) 🖉 🔿 🕸 🕫 👔                                 | <sup>™</sup> 82% ■ 10:02 | 傍晚6:13     |                   |       | tan 🤜 | 08        |
|----------------------------------------------|--------------------------|------------|-------------------|-------|-------|-----------|
| × 当前欠费情况                                     |                          | × 当前欠费     | 皆情况               |       |       | •••       |
| ■菜单 校园缴费<br>早上好! 2020101353/何金<br>您有待缴费: 220 | 金仲<br>00.00 元            | Ħ          | <b>通</b><br>車車师范大 | 学     |       | 当前        |
| 2200.00     0       学费待缴     其官              | 0.00<br>之待缴              | <b>^</b>   | 当前费用              |       |       | 330<br>学者 |
|                                              |                          | Q          | 订单查询              |       |       |           |
|                                              | (¥)                      |            | 已缴费查询             |       |       | B         |
| 学宿费待缴 代收费待缴 4                                | 收(退)明细                   | O =        | 报名系统              |       |       | 子按缴按      |
| 甘口做费 在注例费                                    |                          | 2          | 我的                |       |       |           |
| 关口现页 工力观页                                    |                          | $\bigcirc$ | 注销                |       |       |           |
|                                              |                          | 版权所有       | 天津神州浩天科           | 技有限公司 |       |           |
| × □ 0 ·                                      | $\triangleleft$          |            | =                 |       | <     |           |
| 图 8 当前欠势                                     | 费情况                      | 图 9        | 已缴费               | 查询    |       |           |

| ""ill 🕾 🕸 🕨 🚭 🎇  |    |                 | 🕲 81% 📖 10:54   |
|------------------|----|-----------------|-----------------|
| × 当前欠费           | 情况 |                 |                 |
| -                |    |                 |                 |
|                  | 学费 | 收费单             |                 |
|                  |    |                 |                 |
| 本日               | 全部 | 本月              | 自定义             |
| 周二<br>2020-11-24 | ** | 7800.00<br>学费缴费 | >               |
|                  |    |                 |                 |
| ~ 🗆              |    | 0               | $\triangleleft$ |

图 10 已缴费明细

图 11 电子票据

3.5、银行卡更改

点击主页面左上角菜单图标,点击"我的\银行卡维护",可以修改新的建行卡。